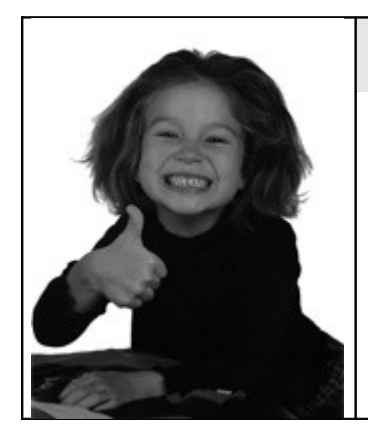

## A scuola di "Faith-K"®

## L'importazione dei dati da altri software: da Infantia 3.41 a Faith-K

a cura del dott. Giuseppe Marini www.pediatriadifamiglia.it

> sito web di Faith-K: www.e-shark.it

Come ogni buon gestionale, Faith-K prevede un' utility per l'importazione automatica dei dati presenti sul nostro vecchio software.

La procedura qui illustrata è relativa al passaggio da Infantia versione 3.41 a Faith-K versione 1.9.7, ma è la medesima anche con gli altri software supportati.

Per prima cosa dal desktop di Windows digitiamo **Start** e successivamente **Esegui**, inserendo poi il seguente indirizzo:

| Esegui | 2                                                                                                    |
|--------|----------------------------------------------------------------------------------------------------|
|        | Digitare il nome del programma, della cartella, del<br>documento o della risorsa Internet da aprire. |
| Apri:  | C:\Programmi\E-Shark\Faith\Imp2Fth.exe                                                               |
|        | OK Annulla Sfoglia                                                                                   |

Cliccando su **OK** si attiva una procedura automatica, al termine della quale si aprirà la finestra seguente:

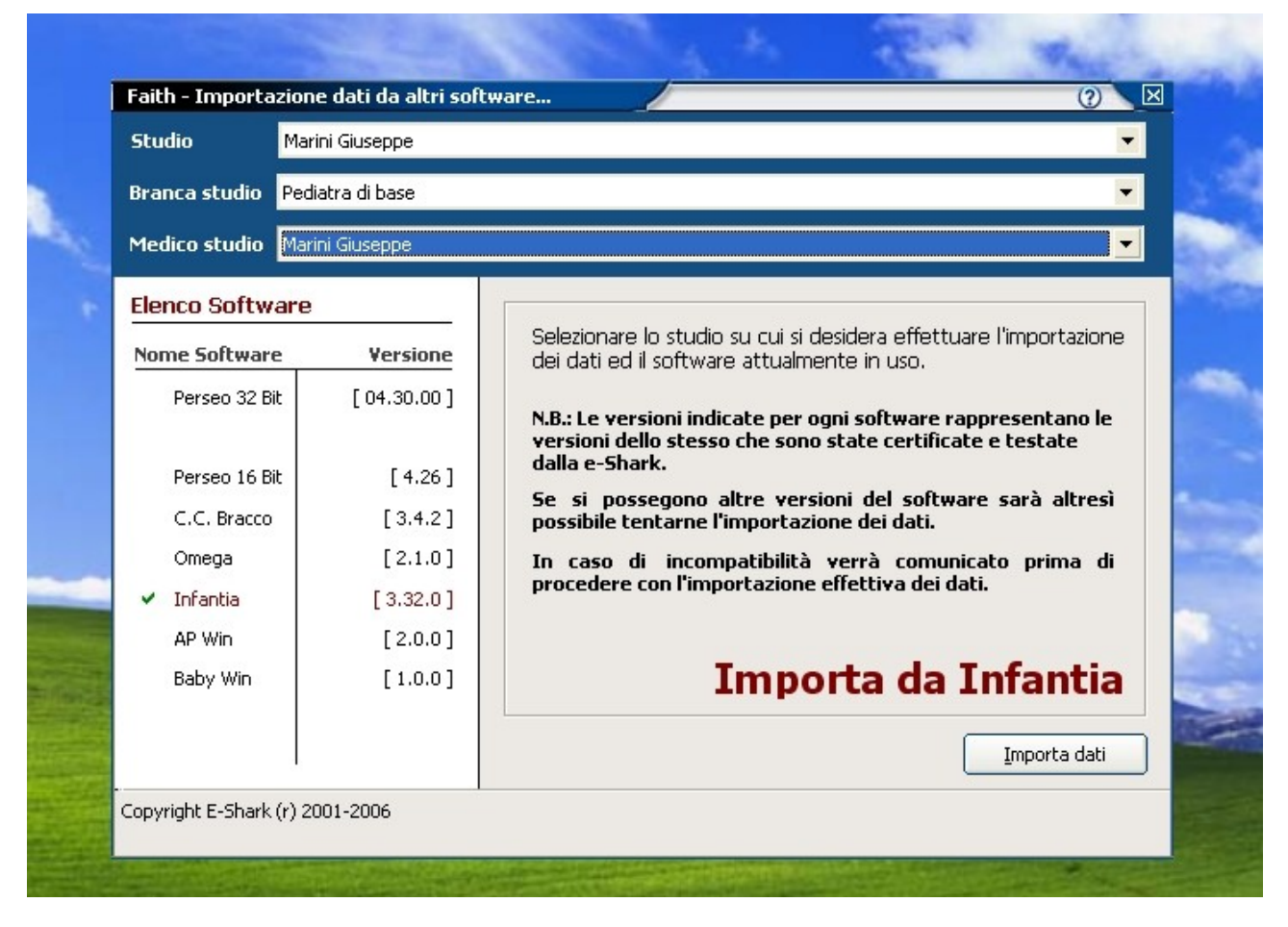

Selezionate lo studio e il vostro software di partenza (per me era Infantia 3.41), quindi cliccate su "Importa dati".

A questo punto vi verrà chiesto di selezionare la cartella in cui è presente il database di Infantia: il percorso giusto è: **Fimed\Infantia\Pediatria**.

Operate selezionando come evidenziato nella seguente finestra:

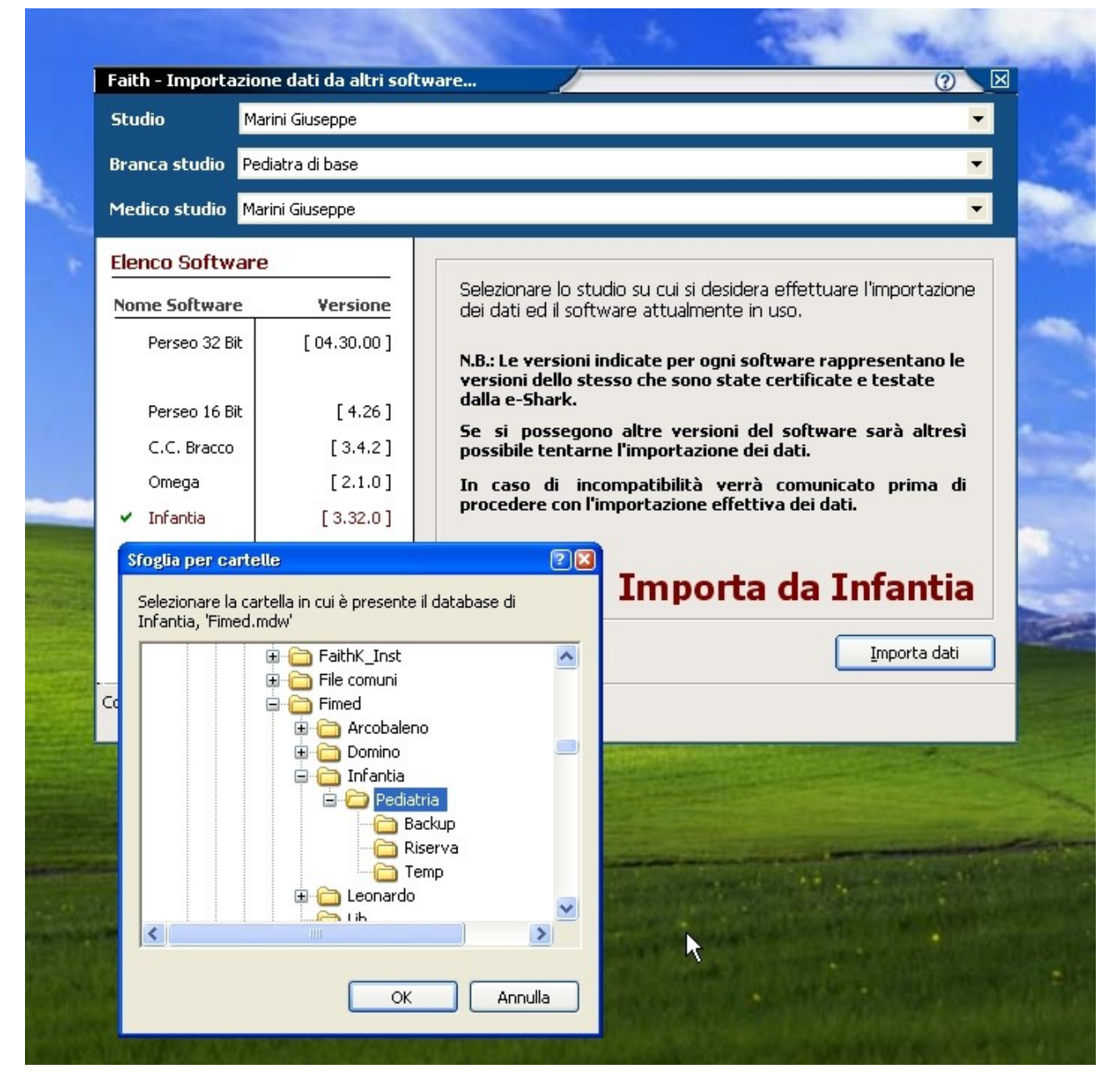

## Cliccate su **OK**.

A questo punto Faith-K rileva la vostra versione di Infantia, e vi chiede conferma per eseguire l'importazione:

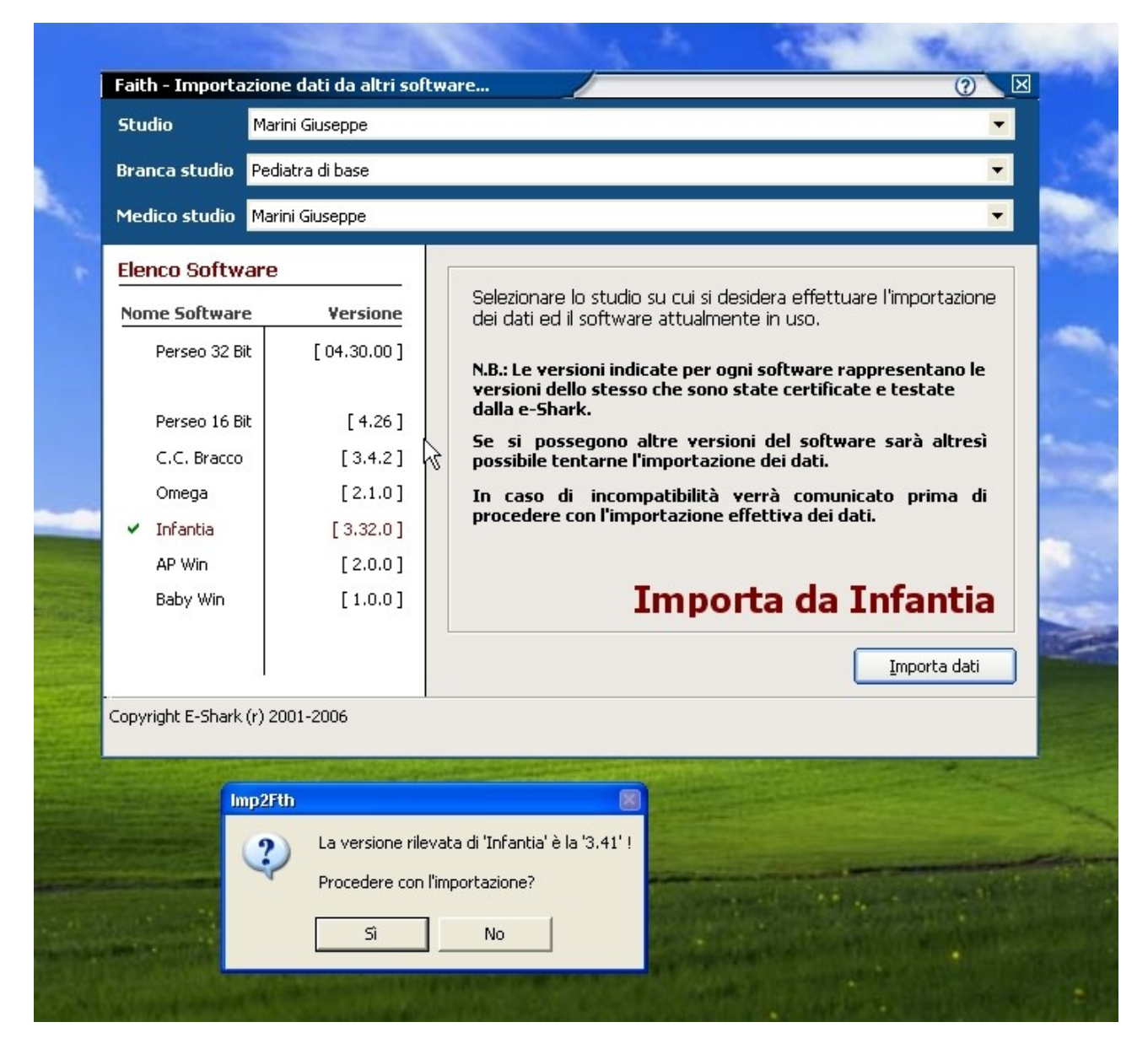

Cliccate Sì. Si avvia la procedura di importazione automatica:

| Faith - Importazione dati da altri software 🧷 🕐 🗵 |              |                 |                                                                                                    |  |  |
|---------------------------------------------------|--------------|-----------------|----------------------------------------------------------------------------------------------------|--|--|
| Stu                                               | dio          | Marini Giuseppe |                                                                                                    |  |  |
| Branca studio Pediatra di base                    |              |                 |                                                                                                    |  |  |
| Medico studio Marini Giuseppe                     |              |                 |                                                                                                    |  |  |
| Elenco Software                                   |              |                 |                                                                                                    |  |  |
| Non                                               | ne Softward  | e Yersione      | Selezionare lo studio su cui si desidera effettuare l'importazione<br>dei dati ed il software attualmente in uso.        |  |  |
|                                                   | Perseo 32 Bi | it [04.30.00]   | N.B.: Le versioni indicate per ogni software rappresentano le versioni dello stesso che sono state certificate e testate |  |  |
|                                                   | Perseo 16 Bi | it [4.26]       | dalla e-Shark.                                                                                                    |  |  |
|                                                   | C.C. Bracco  | [ 3.4.2 ]       | Se si possegono altre versioni del software sarà altresì<br>possibile tentarne l'importazione dei dati.                  |  |  |
|                                                   | Omega        | [2.1.0]         | In caso di incompatibilità verrà comunicato prima di                                                                     |  |  |
| ~                                                 | Infantia     | [ 3.32.0 ]      | procedere con l'importazione effettiva dei dati.                                                                         |  |  |
|                                                   | AP Win       | [2.0.0]         |                                                                                                    |  |  |
|                                                   | Baby Win     | [1.0.0]         | Importa da Infantia                                                                                                    |  |  |
|                                                   |              |                 | Importazione archivio pazienti in corso Importa dati                                                                     |  |  |
| Copyright E-Shark (r) 2001-2006                   |              |                 |                                                                                                    |  |  |

Attendete fino alla fine della procedura.